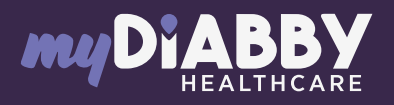

## LOGIN GUIDE

This login guide provides the specific login information for your device. Please refer to the manual for all information on using myDiabby Healthcare\*.

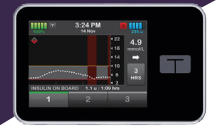

The Tandem

The Tandem

t:slim x2 pump USB cable.

t:slim x2 pump.

TANDEM

DIABETES CARE

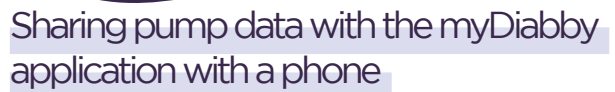

## Equipment needed

The Android smartphone on which the myDiabby application has \_\_\_\_\_\_ been downloaded, and patient account logged in.

An adapter to connect a USB cable to the smartphone.

## How to proceed

- First connect **the cable to the phone** with the adapter
- 2 Pump

1 Smartphone

- 2 Connect the cable to the pump.
- 3 The myDiabby application opens directly and data sharing starts on the application. If the application asks for permission to access the phone's USB, click "Allow", or "Accept".
- 4 The cable symbol flashes and a progress bar is displayed during data sharing. Wait until the transfer is complete.
- 5 The pump data is displayed on myDiabby! You can now disconnect the phone and the pump.

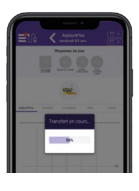

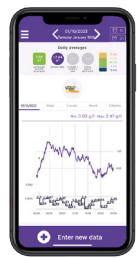

## Sharing pump data with the myDiabby application with a computer

1

Download myDiabby Uploader for Windows or Mac at www.mydiabby.com/uploader

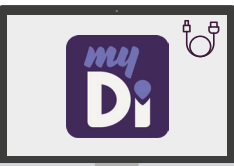

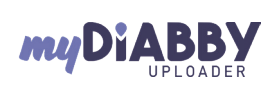

GCTX2V02D20241601EN

MD

i

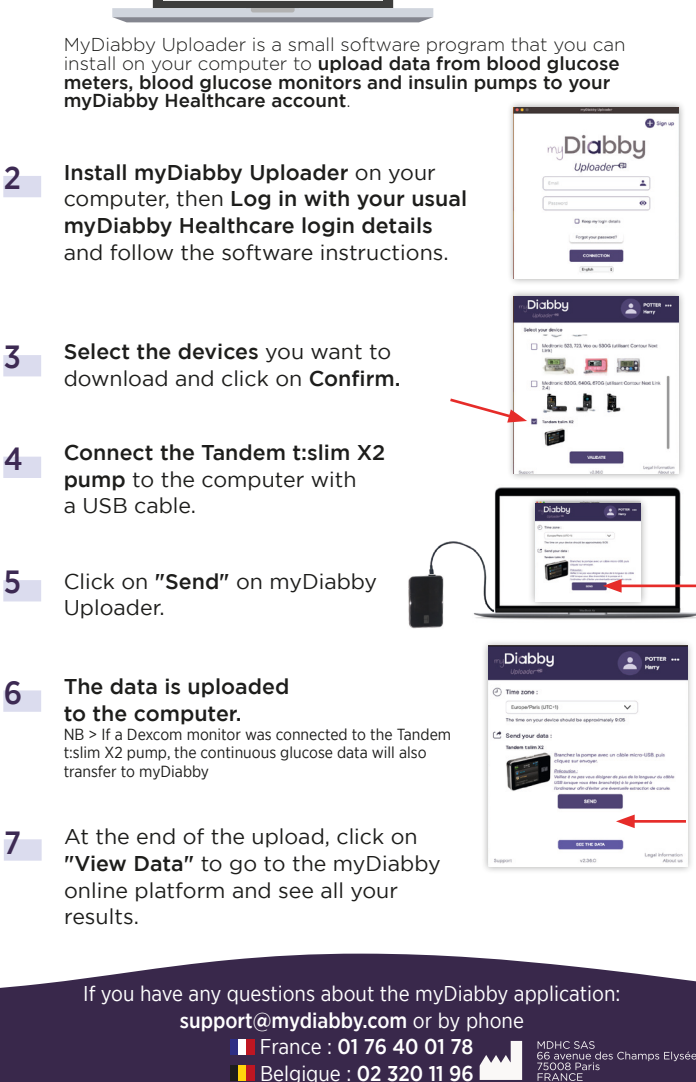

\*The manual is available for download and consultation on the myDiabby Healthcare platform.

Document applicable from version 2.19 of myDiabby Healthcare